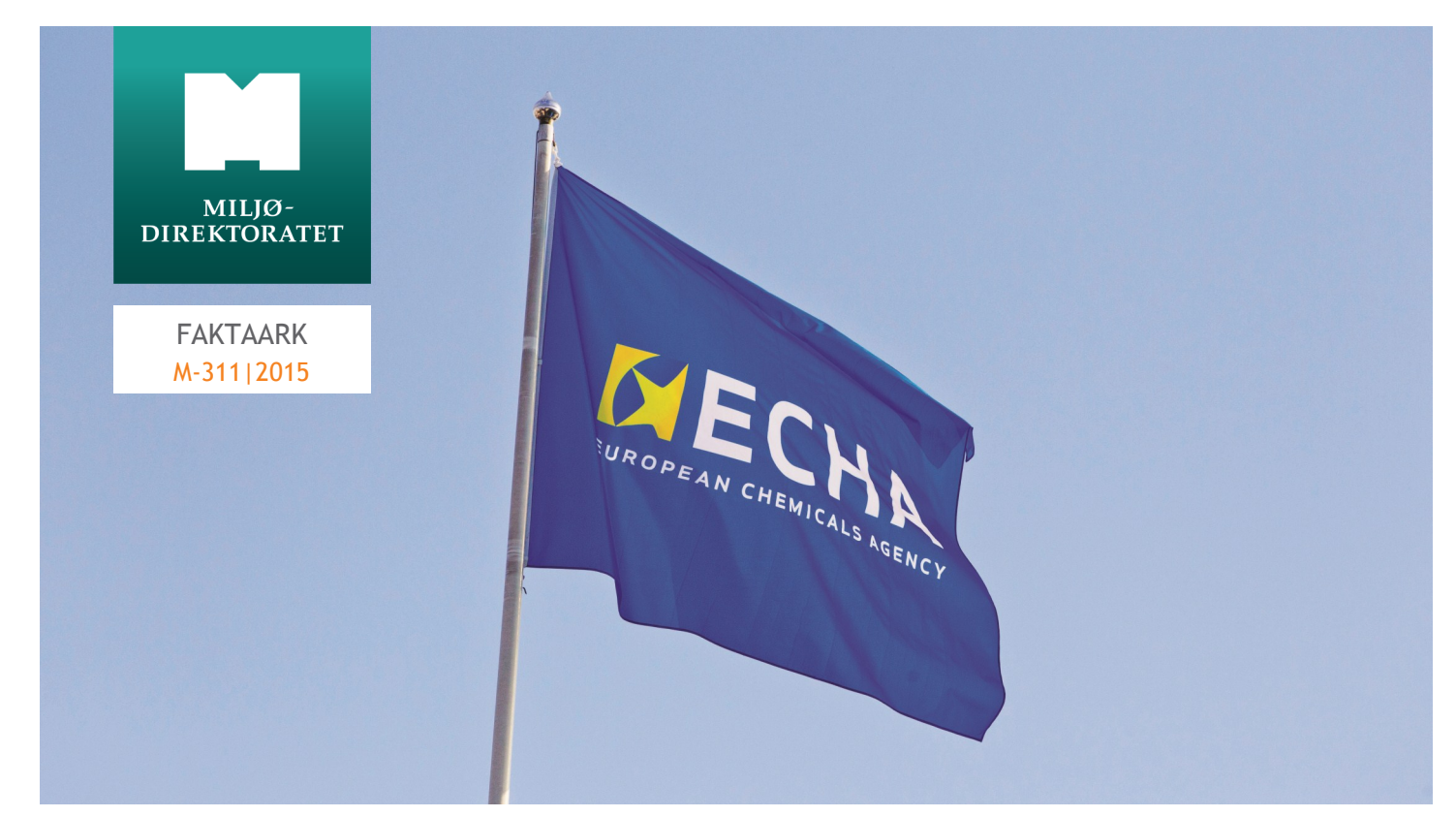

Det europeiske kjemikaliebyrået ECHA i Helsinki forvalter EUs kjemikalieregelverk. Foto: Copyright European Chemicals Agency, ECHA

# CLP-hvordan melde til ECHA

Framstillere og importører er pliktige til å melde klassifisering og merking av sine stoffer til ECHA senest en måned etter at de er brakt i omsetning.

# Hvordan melde, trinn for trinn

Melding til ECHA kan kun sendes elektronisk via REACH-IT portalen på ECHAs nettsted. Du må først registrere deg i REACH-IT og deretter etablere en konto for å kunne sende melding om klassifisering og merking til ECHA:

## Steg 1: Etabler en konto i REACH-IT

Hvis du allerede har en konto er det ikke nødvendig å opprette en ny for å melde stoffer til ECHA.

#### Steg 2: Lag en meldingsgruppe

Meldere kan også danne en gruppe av framstillere og/eller importører og sende sin felles melding om klassifisering og merking til ECHA. Dette steget er ikke obligatorisk. Gruppen av framstillere og/eller importører kan dannes enten direkte i REACH-IT eller ved å bruke et offlineverktøy (group creator tool).

## Steg 3: Utarbeid din klassifiserings- og merkingsmelding

Du kan bruke ett av følgende verktøy:

#### ONLINE

Du kan manuelt legge inn dataene direkte i REACH-IT. Dersom du bare skal sende inn melding om klassifisering og merking for noen få stoffer og din virksomhet ellers ikke bruker IUCLID, kan det beste alternativet være å melde online via REACH-IT. Dette kan være mest praktisk for små og mellomstore bedrifter.

#### IUCLID

Du kan angi all nødvendig informasjon i IUCLID og opprette en melding for klassifisering og merking. Med IUCLID kan du inkludere mer enn en sammensetning for hvert stoff (for eksempel på grunn av ulike urenheter i stoffet) og linke hver sammensetning til en spesifikk klassifisering og merking. NB! IUCLID er det eneste verktøyet

## FAKTAARK M-311|2015

hvor du kan sende inn flere klassifiseringer for et stoff.

#### BULK

Du kan lage en bulk XML-fil som inneholder mer enn én melding. En slik fil kan lages enten ved å bruke Excel-verktøyet eller XML-skjemaet som begge kan lastes ned fra ECHAs nettsted. Med bulk XML-filen kan du sende inn meldinger for flere stoffer, definert ved hjelp av deres EC- eller CAS-nr, i en enkelt fil.

XML bulk-fil kan kun benyttes når hvert stoff er identifisert med EC- eller CAS-nr. og kun har en sammensetning. I tillegg kan man ikke legge inn M-faktor eller spesifikk grenseverdi hvis det ikke allerede er spesifisert i vedlegg VI til CLP.

## Steg 4: Send din klassifiserings- og merkingsmelding

Etter å ha utarbeidet din klassifiserings- og merkingsmelding lager du en dossierfil som du sender til ECHA via REACH-IT.

I REACH-IT blir du veiledet gjennom de relevante sidene for å få sendt meldingen.

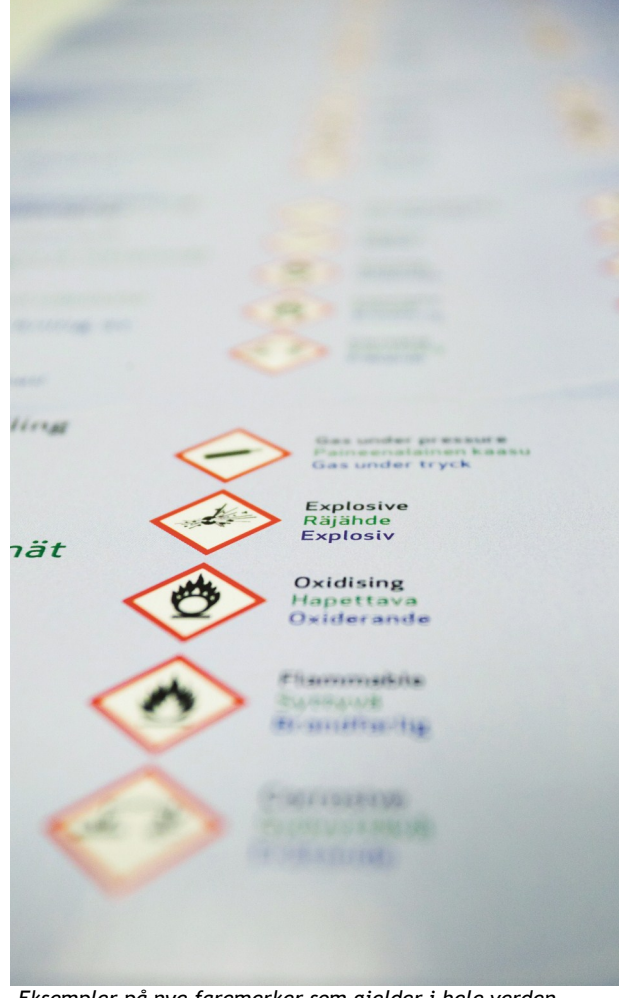

Eksempler på nye faremerker som gjelder i hele verden. Foto: Copyright European Chemicals Agency, ECHA.

# FAKTA

Se også eget faktaark om melding om klassifisering og merking på Miljødirektoratets nettsider. M-113|2014

# LENKER

Miljødirektoratets CLP-sider: http://www.miljodirektoratet.no/CLP

ECHAs regelverkssider: http://echa.europa.eu/ja/regulations/clp

ECHAs veiledningssider: http://echa.europa.eu/support/guidance